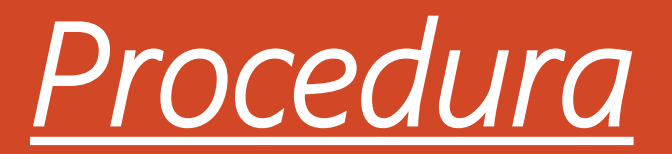

## verifica di documentazione ricevuta dagli alunni

## Accedere al Portale Argo

- Accedere a DIDATTICA
  - Condivisione Docu
    - Le mie condiv •

|                                                                     | 🕻 Menu 🔞 (3) Whats   😹 (nessun c   🛆 Curriculu   🖪 Esercitaz:   🖾 Meet - sk   ≪ Area Risc   🧷 unionenc 🔤 Nuov 🗙 🔤 Argo - Sc   🖸 Tutorial k   🖬 Tutorial k   🚥 Argo                                                                                                    | - AI   + Q _ D X    |
|---------------------------------------------------------------------|----------------------------------------------------------------------------------------------------|---------------------|
| r <u>e al Portale Argo</u> DidUP                                    | C III   Www.portaleargo.it/voti/                                                                                                    | 🍵 🕞 🖌 🚱 🕼 📼 🛱       |
|                                                                     | did <sup>UP</sup> ISTITUTO SUPERIORE - "GUGLIELMO MARCONI"                                                                                                    | ? 💄 DEVITAA.SG28771 |
| lere a DIDATTICA<br>condivisione Documenti<br>• Le mie condivisione | Menù *   Condivisione Documenti   Home   Registro   Scrutini   Didattica   Periodo   Periodo dal:   29/03/2021   at:   07/04/2021   Ordina documenti per   Periodo dal:   29/03/2021   at:   0 Data   0 Cartella   Didattica   Programma Scolastico   Programmazione Didattica   Prospetto Voti   Condivisione Documenti   Cartella   Data   Cartella   Data   Cartella   Descrizione   URL   AlleGATI   DESCRIZIONE | ARI/CLASSI          |
| <ul> <li>Seleziona File Alun<u>ni</u><br/>Collegati</li> </ul>      | O Orario   Stampe   Market   Strumenti   Accedia bSmart   D Logout                                                                                                    |                     |

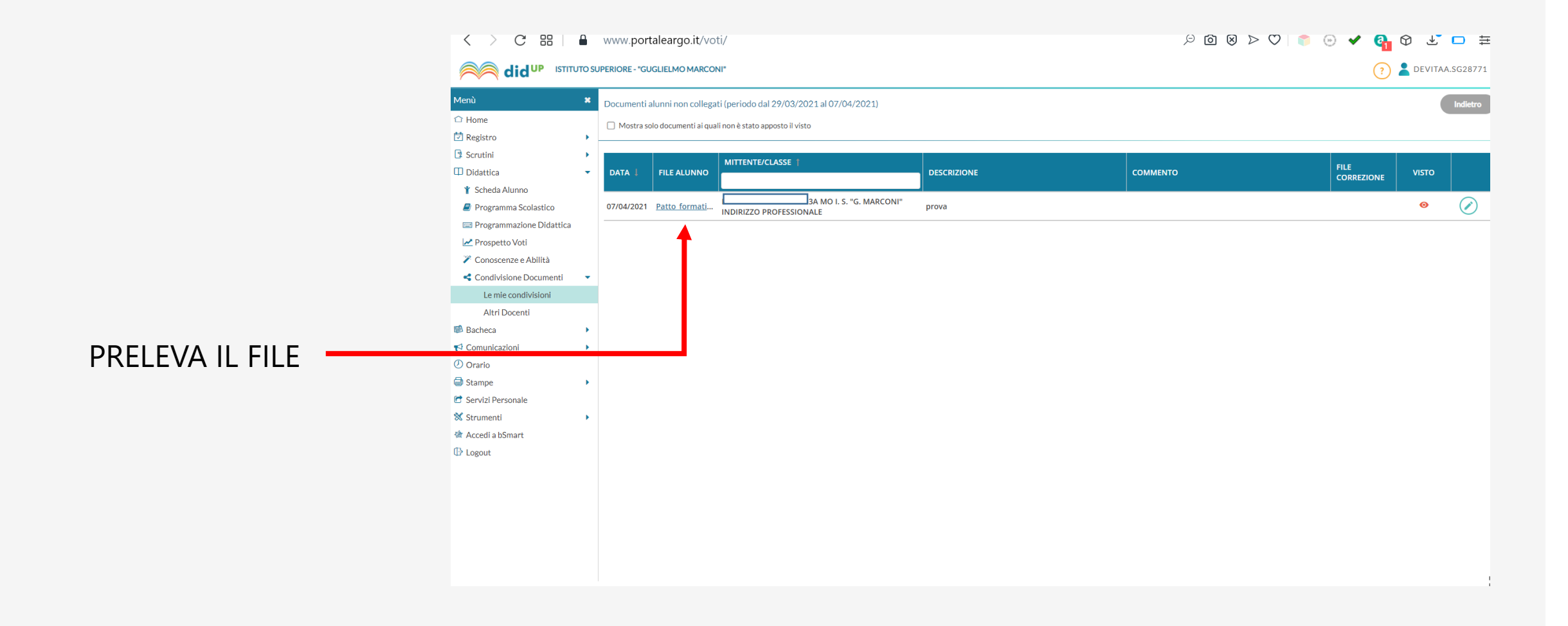